# AOSS を使って接続する場合 (Windows XP/2000)

Windows XP/2000 パソコンで AOSS を使って無線親機に接続する場合は、以下の 手順に従ってください。

マル ワンポイント

AOSS 設定は、無線親機と本商品とを 1 対 1 で設定するため、設定中に別の機器 を AOSS 接続することはできません。無線親機 1 台に対して複数の機器を接続 するときは、本商品の AOSS 設定完了後に別の機器を AOSS 設定してください。

| 設定の方法を選択してください。<br>自動セキュリティ教室 AGS<br>自動やにセキュリティなかけて、接換します。<br>(職続機構がAGGSIごれなしている必要があります。) | ((()))<br>A055 <sup>°</sup> |  |
|-------------------------------------------------------------------------------------------|-----------------------------|--|
| 手執動変定<br>無線機構のネットワーク名(SSIII)支検索パ入力し、<br>セキュリティ(嗜号)播発を手動で入力して接続します。                        | \$P                         |  |
| 品数時代的ノイクトレーク。ないの助しを使った人力して撮視します。<br>セキュリティ(暗声)情報を手動で入力して撮視します。                            |                             |  |

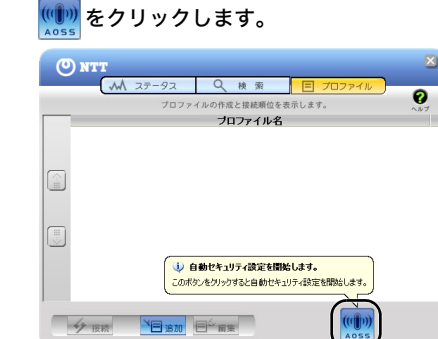

3 下記の画面が表示されたら、無線親機のAOSSボタンをランプが 2回点滅するまで押し続けます。ランプが点滅したら、ボタンか ら手を放します。

Windows XP の場合:

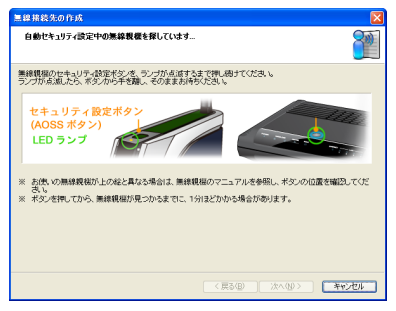

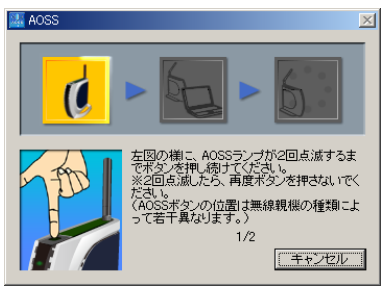

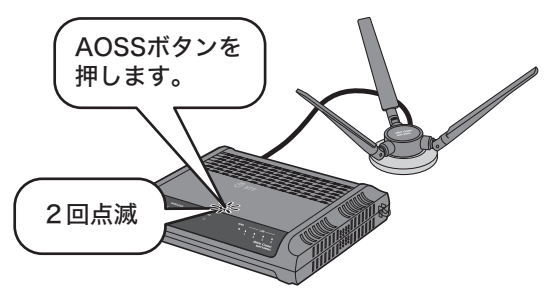

### AOSS対応無線親機

## 4 自動的に無線親機が検出され、接続されます。

Windows XP の場合:

| 黒線接続先の作成 🔀                           |
|--------------------------------------|
| AOSSでセキュリティを設定します                    |
| AOSSモードの無線鏡磁が見つかりました。                |
| ✓ AOSSの準備をしています                      |
| ✓ AOSSを開始します                         |
| 第4律規模と測定開始                           |
| <ul> <li>セキュリティ設定を交換しています</li> </ul> |
|                                      |
|                                      |
|                                      |
| < 戻る(型) 次へ(型) (オキシセル)                |

| AOSS                                          | × |
|-----------------------------------------------|---|
| <u>6</u> > <u>6</u> > <u>6</u>                |   |
| _<br>進捗情報<br>_<br>無線親機と情報交換しています。<br>ACSS通信開始 |   |
| 「キャンセル                                        |   |

下記の画面が表示されますので、接続が完了するまで待ちます。

Windows XP の場合:

| 急線接続先の作成 🔀             |
|------------------------|
| 新しいセキュリティ設定で根核しよす      |
|                        |
|                        |
|                        |
| <u>_</u> <> ) \        |
|                        |
|                        |
| < 戻る(B) 次へ(B) (オキックセル) |

| AOSS 🔀                                       |
|----------------------------------------------|
| <u>5</u> > <u>E</u> > <u>E</u>               |
| - 進捗情報<br>設定情報を更新しています。しばらくお待ちください。<br>設定更新中 |
|                                              |

6 Windows XP の場合は、「AOSS で接続が完了しました」と表示 されたら、接続先の名前を確認し、[完了]をクリックします。 Windows 2000 の場合は、下記の画面が表示され、しばらくする と手順7の画面が表示されます。

Windows XP の場合:

| 黒線接続先の作成                                                    | X        |
|-------------------------------------------------------------|----------|
| AOSSで接続が完了しました                                              |          |
| ACGSでセキュリティを設定し、正常に接続できました。                                 |          |
| セキュリティ情報を保存します。                                             |          |
|                                                             | + 接统先编划子 |
| (例:「(入力した名前)-0」などの名前で保存されます。)                               |          |
| 次回からは接続先をプロファイル画面から選択して、かんたんに接続できます。<br>わかりやすい名前で保存すると便利です。 |          |
| セキュリティ設定内容の詳細を表示する(上級者向け)                                   |          |
|                                                             |          |
|                                                             |          |
|                                                             |          |
|                                                             |          |
| < 戻る(日) 売了                                                  | **)也1    |

| AOSS                     | ×     |
|--------------------------|-------|
| (((                      |       |
| AOSS™                    |       |
| →進捗情報<br>セキュリティ設定は完了しました |       |
| 300.0 Mbps 通信中 暗号タイプ AES |       |
|                          | キャンセル |

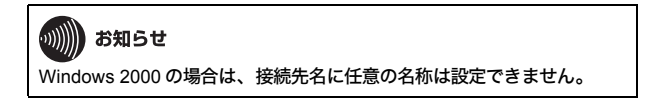

7 「セキュリティの設定は成功しました」と表示されたら、[×]を クリックして画面を閉じます。

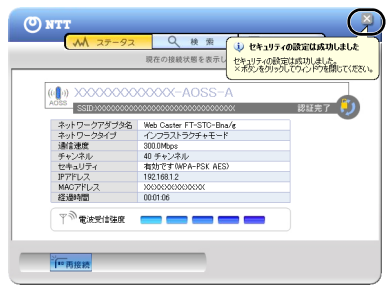

以上で無線親機との接続は完了です。

続いて「インターネットへの接続(接続確認)」(P59)を参照して、インターネット に接続できるか確認してください。

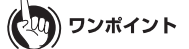

AOSS 設定に失敗すると、無線親機の AOSS ランプが連続点滅します。その場合 は、再度無線親機の AOSS ボタンを約3秒間押し続けると、AOSS 設定を行うこ とができます。